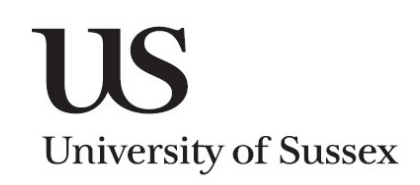

## SSTU0120/ SSTU0122 - Student Advisor Contact Screens

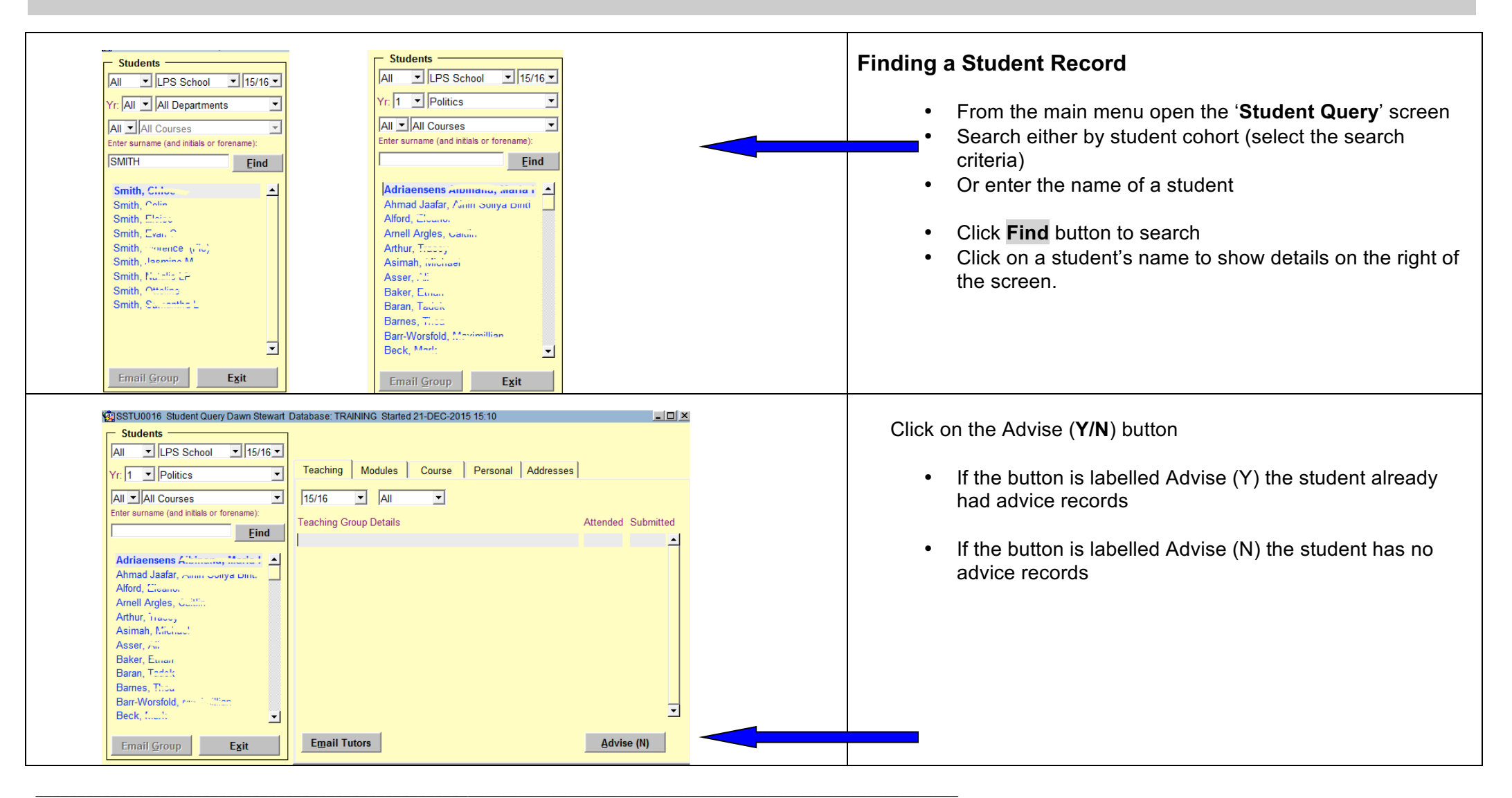

| Date:              | 12-MAY-2011             | Sub Categories(1):                | Sub Categories(2):   |
|--------------------|-------------------------|-----------------------------------|----------------------|
| Presenting Issues: | Finance 🗾               | External Finance                  | Fees                 |
|                    | Health 💌                | Anxiety 💌                         | Phγsical - general 💌 |
|                    |                         | <b></b>                           |                      |
|                    |                         |                                   |                      |
| Contact Type:      | Visit <b>▼</b>          | Advisor Notes:                    |                      |
| Initiated By:      | Personal Tutor 📃        | Confidential Advosr notes go here | -                    |
| Action:            | Referral                |                                   |                      |
| Referred To:       | Health Centre 📃         |                                   |                      |
| Contact:           | Monaghan, Jane 💌        |                                   | ×                    |
| Comments:          | General comments go her | e                                 |                      |
|                    |                         |                                   |                      |
|                    |                         |                                   | <u>Save</u> Back     |

| Contacts        | Addresses                                              | Personal  | Entry | History | Courses      | ]        |             |          |
|-----------------|--------------------------------------------------------|-----------|-------|---------|--------------|----------|-------------|----------|
| Date            | Presentir                                              | ng        | Adv   | Contact | Initiated by | Action   | Referred to |          |
| 12-MAY-20       | 11 FINANCE                                             | E, HEALTH | JMM   | VISIT   | P_TUTOR      | REFERRAL | HEALTH      | <b>_</b> |
| 29-NOV-20       | 29-NOV-2010 ACADEMIC LO VISIT STUDENT                  |           |       |         |              |          |             |          |
| <u>A</u> dd Rec | Add Record Click on a date to view full record details |           |       |         |              |          |             |          |
|                 |                                                        |           |       |         |              |          |             |          |
|                 |                                                        |           |       |         |              |          |             |          |
|                 |                                                        |           |       |         |              |          |             |          |
|                 |                                                        |           |       |         |              |          |             |          |

## **Updating Student Advisor Contact Information**

- When you have found your student record click on the Advice button under the 'Courses' tab
- In the 'Contacts' tab click the Add Record button
- Enter a value for **Presenting Issues**
- Enter a Sub-Category for the presenting issue
- If necessary enter another Presenting Issue and Sub-Category
- Enter a Contact Type
- Enter who the contact was Initiated By
- Enter a value for Action
- Enter who the matter has been Referred To
- Click on Save button

The **Contact** should default to your own name; however another name can be chosen from the list.

Notes made in the '**Advisor Notes**' section can just be seen by Student Advisors.

Notes made in the **Comments** section can be seen by Administrative support staff.

## Amending Existing Records

- Once a record has been entered and saved it appears as a record under the Contacts tab
- To view or amend the record, click on the date

| Dat<br>Presenting Issue                                                                 | E 12-MAY-2011<br>FINANCE<br>HEALTH                                                                 | Sub Categories(1):<br>External Finance<br>Anxiety                                                                                                    | Sub Categories(2):<br>Fees<br>Physical - general                                                  |                                                                 | cont/                                                                                                    |
|-----------------------------------------------------------------------------------------|----------------------------------------------------------------------------------------------------|----------------------------------------------------------------------------------------------------|---------------------------------------------------------------------------------------------------|-----------------------------------------------------------------|----------------------------------------------------------------------------------------------------|
| Contact Typ<br>Initiated b<br>Actio<br>Referred t<br>Contac<br>Comment<br><u>A</u> mend | e: VISIT<br>/: P_TUTOR<br>n: REFERRAL<br>0: HEALTH<br>1: JMM<br>8: General comments go h<br>Delete | Advisor Notes:<br>Confidential Advosr notes go here<br>ere                                                                                                    | Save                                                                                              | ▲<br>▼<br>Back                                                  | <ul> <li>To delete the record, click on the <b>Delete</b> button</li> <li>To edit the comments and notes, make relevant changes and click <b>Save</b> to commit</li> <li>Click <b>Amend</b> to amend contact details</li> <li><b>N.B</b> If changing the Presenting Issues, please note that all subcategories under that Presenting Issue will be nullified. This is particularly important for administrative staff who will not be able to see the sub-categories listed under a Presenting Issue.</li> </ul> |
| Select Adv<br>Students —<br>Student Na<br>A, , , R<br>S, , A<br>S, , A<br>S, , A        | sor: Monaghan, Jane                                                                                | ool         O Yr         C Contact Date         First           1         12-MAY-2011         FINAI           2         09-MAY-2011         FINAI           3         09-MAY-2011         HEAL           3         09-MAY-2011         FINAI | Current 3<br>st presenting issue<br>ICE, HEALTH<br>ICE, PERSONAL<br>TH, PROGRESS<br>ICE, ACADEMIC | C Initiator<br>P_TUTOR<br>OTHER STAFF<br>SS_CO_ORD<br>SS_CO_ORD | <ul> <li>Checking Existing Contact Records</li> <li>From the main menu click Student Advisor Students</li> <li>Click on a name to enter the student's contact record</li> <li>Change the sort order by clicking on column header (e.g. First presenting issue see below)</li> </ul>                                                                                                    |
|                                                                                         |                                                                                                    |                                                                                                    |                                                                                                   |                                                                 | ACADEMIC, FINANCE<br>ACADEMIC<br>ACADEMIC<br>Multiple issues                                                                                                    |